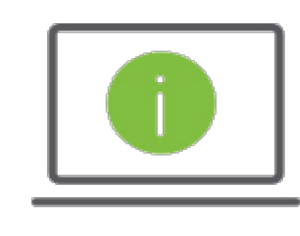

## Help Card: Positive Pay Decisioning Exceptions Items Regions iTreasury

This Help Card will show you how to decision Positive Pay Exceptions within iTreasury.

## Positive Pay Decisioning

- 1. After logging into iTreasury, hover over the **Positive Pay** tab and click on **View Today's Decision** for the account to display **Decision Required** as a status option.
- 2. Select View from the Action column to see an image and detailed information of the exception.
  - You may decision your item by selecting Pay, Pay and Issue, or Return.

Note: If you choose Return, please select from the following options:

- Return Fraudulent Indicates the item was fraudulent
- Return Other Return for reason other than fraud

Note: If applicable to your company, you can **Approve**, or **Unapprove** a decision from the Positive Pay Decisioning list. Simply select the action for the pending item in the **Actions** column dropdown

|                   | Actions        | Decision    | Return Rea | St    | Exception Rea | Serial Num | Paid Date  | Paid Amount | Payee Name 🔅                 |
|-------------------|----------------|-------------|------------|-------|---------------|------------|------------|-------------|------------------------------|
| $\mathbf{\Sigma}$ | Pay 👻          | No Decision |            |       | Issue missing | 1234       | 03/10/2017 | 65.29       |                              |
|                   | Pay 👻          | Pay         |            |       | Issue missing | 1234       | 03/10/2017 | 600.00      |                              |
|                   | Pay 👻          | No Decision |            |       | Issue missing | 1234       | 03/10/2017 | 313.00      |                              |
|                   | Pay 👻          | No Decision |            |       | Issue missing | 1234       | 03/10/2017 | 1,000.00    |                              |
| <                 |                |             |            |       |               |            |            |             | >                            |
| Viewing 1-        | 6 of 6 records |             |            |       |               |            |            | Display 25  | ▼ per page < Page 1 ▼ of 1 > |
|                   |                |             |            |       |               |            |            |             |                              |
| Pay               | Pay And Is     | ssue Retur  | n Approve  | Unapp | rove Cancel   |            |            |             |                              |

- 3. The following are the load times and decision deadlines for Exceptions:
  - Next Day Positive Pay Exceptions load by 9:30 a.m. CST and need to be decisioned by 2:00 p.m. CST
  - Same Day Positive Pay Exceptions load by 3:30 p.m. CST and need to be decisioned by 2:00 p.m. CST the following business day
  - Reverse Positive Pay Exceptions load by 9:30 a.m. CST and need to be decisioned by 2:00 p.m. CST

## Questions?

Should you have any additional questions, or need further assistance, please contact Regions Client Services:

- Email: <u>ClientServicesGroup@regions.com</u>
- Phone: 1-800-787-3905 (domestic), or 001-205-560-9505 (international)

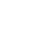

1